# NOETICA VOICE PLATFORM (NVP™)

Direct DDI Transfers to Agents in Blended Teams

# Agent Routing – Use Direct DDI

# Agents DDI & Strategy Assignment

| JDI Assi  | gnment             |                       |                           |                         |          |            |   |   |
|-----------|--------------------|-----------------------|---------------------------|-------------------------|----------|------------|---|---|
| inbound   | Strategies         | Assign DDIs to agents | below:                    | Agent DDI assig         | ment     |            |   |   |
| IVR Strat | tegies             | Agent Name            | DDI Assignment<br>5556738 |                         |          |            |   |   |
| Strategy  | / Editor           | - Chighte             | 000000                    | Selected Agent:         | brigitte |            |   |   |
| Agent As  | ssignment          |                       |                           | Add DDI:                |          | Add DDI    |   |   |
| -         |                    |                       |                           | DDIs:                   | 5556738  | Remove DDI |   |   |
|           |                    |                       |                           |                         |          |            |   |   |
|           | 🛱 Strategy Manager | - NVP                 |                           |                         |          | - 🗆        | × |   |
|           | File View Help     |                       |                           |                         |          |            |   |   |
|           | CDI Assignment     | _                     |                           |                         |          |            |   |   |
|           | Inbound Strategie  | Assign strate         | ses to DDis below:        | Refresh                 |          |            |   |   |
|           | 8 IVR Strategies   | 892050                | Sample                    |                         |          |            |   |   |
|           | Strategy Editor    | 5556738               | BRTransToAgent            |                         |          |            |   |   |
|           | Agent Assignment   |                       |                           |                         |          |            |   |   |
|           |                    |                       |                           |                         |          |            |   |   |
|           |                    |                       |                           |                         |          |            |   |   |
|           |                    |                       |                           |                         |          |            |   |   |
|           |                    |                       |                           |                         |          |            |   |   |
|           |                    |                       |                           |                         |          |            |   |   |
|           |                    |                       |                           |                         |          |            |   |   |
|           |                    |                       |                           |                         |          |            |   |   |
|           |                    |                       |                           |                         |          |            |   |   |
|           |                    |                       |                           |                         |          |            |   |   |
|           |                    |                       |                           |                         |          |            |   |   |
|           |                    |                       |                           |                         |          |            |   |   |
|           |                    |                       |                           |                         |          |            |   |   |
|           |                    |                       |                           |                         |          |            |   |   |
|           |                    |                       |                           |                         |          |            |   | - |
|           |                    |                       |                           | Edit Selected           |          |            |   |   |
|           |                    |                       |                           | Delete Selected         |          |            |   | - |
|           |                    |                       | FFFC730                   |                         |          |            |   |   |
|           |                    | 001                   |                           |                         |          |            |   |   |
|           |                    | Strategy              | BRTransToAgent            | <ul> <li>Add</li> </ul> |          |            |   |   |

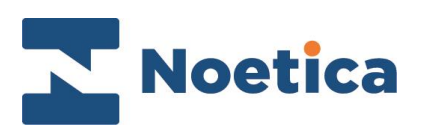

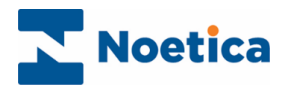

#### All rights reserved

The content of this documentation and other documentation and training materials provided is the property of Noetica and is strictly confidential. You may not reproduce any part of this document without the prior consent of Noetica.

We believe that the information in our documentation and training materials is reliable, and we have taken much care in its preparation. However, we cannot accept any responsibility, financial or otherwise, for any consequences (including loss of profit, or indirect, special or consequential damages) arising from the use of this material. There are no warranties that extend beyond the program specification.

You must exercise care to ensure that your use of the software is in full compliance with laws, rules, and regulations of the jurisdictions with respect to which it is used.

The information contained in this document may change. We may issue revisions from time to time to advice of changes or additions. We operate a policy of constantly improving and enhancing our application software. There is a possibility, therefore, that the format of screen display and printed output shown in this documentation may differ slightly from that provided in the software. It is our policy to update this documentation whenever a major release of software takes place.

NVP Direct DDI Transfers to Agents in Blended Teams

Last updated November 2020

Synthesys is a registered trademark of Noetica.

Microsoft is a registered trademark and Windows is a trademark of the Microsoft Corporation in the USA and other countries.

All other trademarks recognised.

© Copyright 2020 Noetica

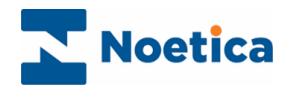

## CONTENT

| CONTENT                                | . 3 |
|----------------------------------------|-----|
| TRANSFERS USING DIRECT DDI             | . 4 |
| INTRODUCTION                           | . 4 |
| INBOUND STRATEGY                       | . 5 |
| Strategy                               | . 5 |
| Agent Routing                          | . 6 |
| Direct Agent DDIs                      | . 6 |
| AGENT ASSIGNMENT                       | . 7 |
| Assigning a DDI to a selected Agent    | . 7 |
| DDI ASSIGNMENT                         | . 8 |
| DDI Transfer State in Blending Manager | . 9 |

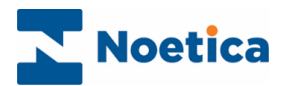

## TRANSFERS USING DIRECT DDI

### INTRODUCTION

In the Strategy Manager of the Noetica Voice Platform, users can create a specific strategy for direct DDI Transfers, to facilitate the transfer of calls to agents who are working in a blended team environment.

The steps required to set up a direct DDI transfer strategy are as follows:

- Create an Inbound Strategy for your direct DDI transfers.
- Allocate a new direct DDI number (minimum of 6 digits NOT already used for routing in any current Inbound call traffic) to each agent that is to receive transfer or consultation calls.
- Assign each of the DDI's allocated to an agent to your DDI transfer strategy.

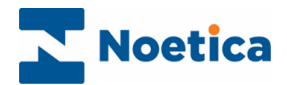

## **INBOUND STRATEGY**

#### Strategy

First, configure an Inbound Strategy for your direct DDI transfers, specifying the call settings to be applied.

- Click the New button at the bottom of the Strategy screen and enter the name for your transfer strategy into the Name field.
- Select a **Priority (Urgent, High, Normal or Low) to determine which calls** from the available strategies should be presented to available agents first.
- Next select, in seconds, the *Minimum ring time* before the call is answered. You can keep the initial message box empty or select a WAV file to play an *Initial message* to the transferring agents before they join the queue.
- As the *Waiting action*, tick *Ringing* if you want the transferring agents to hear a ringing tone while queuing/ waiting, or select a Music file (WAV file), to play music.

| 🚍 Strategy Manager - NVP                                                                                                    |                                                                                                    | - 🗆 X                                                                                                    |
|----------------------------------------------------------------------------------------------------|----------------------------------------------------------------------------------------------------|----------------------------------------------------------------------------------------------------|
| File View Help                                                                                                    |                                                                                                    |                                                                                                    |
| DDI Assignment     DDI Assignment     Irbound Strategies     Irbound Strategies     Ivit Strategies     Strategies     Strategies     Strategies     Agent Assignment | Strategy Strategy Strategy Agent Routing Rout Strategy Name: BRTransToAgent Call Settings Priorty Normal Initial message: Wating action:  Queue Announcements:                                                      | ing Y Route End O Active Times 2 Call A Emergency Drill Minimum ring time: 4 0 Seconds                                  |
|                                                                                                    | Cal Queueing<br>Send Busy if too many cals queueing<br>Maximum queue length: 2 0<br>Send Busy if current wat too long<br>Longest wat allowed: 0 0<br>Time to answer within SLA(20 0<br>Seconds<br>Copy Advanced XML | CLI Restriction Only accept calls which present one of the given CLIs. Add CLI Remove CLI New Save Delete Import Export |
| Ready                                                                                                    |                                                                                                    |                                                                                                    |

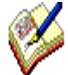

If you want to limit the number of transferring agents allowed in the queue, tick Send **Busy if too many calls queuing** in the **Call Queuing** section, and enter the maximum number of agents allowed in the queue (**Maximum queue length**). If the limit set is exceeded, any additional agent will hear a busy signal.

To limit the time any new transferring agent is waiting in the queue, tick **Send Busy if current wait too long,** and in seconds, enter the **Longest wait allowed,** before a busy signal is sent.

When dealing with direct DDI transfers, you do not need to specify any CLI restrictions.

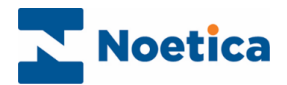

## **Agent Routing**

#### **Direct Agent DDIs**

Tick the **Use Direct DDI** option, to allow DDIs to be routed to a selected agent or agents, as assigned in the **Agent Assignment** page of the Strategy Manager.

Under the option Time before including further teams you can either

- Select Indefinite, if the call is to be transferred only to the agent assigned to the DDI
- **OR, select Seconds** and specify the number of seconds after which the transfer can be routed to agents in other teams, if the agents assigned is not available to deal with the transfer with the specified time.

| 🖀 Strategy Manager - NVP                                                                                                    | - 🗆 X                                                                                                    |
|----------------------------------------------------------------------------------------------------|----------------------------------------------------------------------------------------------------|
| File View Help                                                                                                    |                                                                                                    |
| DDI Assignment     Strategies       Inbound Strategies     ABC Order       IvR Strategies     UR Strategies       Strategy Editor     Sample | Image: Strategy       2 Agent Routing       Routing       Routing       Active Times       2: Call       A Emergency Drill         Drect Agent DDIs       Use Direct DDI       Time before including further teams       Image: Indefinite       0 Image: Seconds         Message when moving on:       Image: Direct DDI allows calls to be routed to priority agents based on the incoming DDI. Set the agent DDI assignments in the Agent Assignment tab to the                                                                                                    |
| 😂 Strategy Manager - NVP                                                                                                    | -                                                                                                    |
| File View Help                                                                                                    |                                                                                                    |
| Ready                                                                                                    | State       Particip       Agent Routing       P Route End       Active Times       Emergency Dill         Primary Trans       Arabido Trans       Arabido Trans       Arabido Trans         BRT TRAINING DEMOS       Primary Trans       Arabido Trans         Stat       Use Abity Ranking       Mandatory Profile       Primary Trans         Stat       Use Rolly Ranking       Mandatory Profile       Primary Trans         Menage       Image Trans       Arabido Trans         Menage       Image Trans       Image Trans         Menage       Image Trans       Image Trans         Additional Teams       Arabido Trans         Additional Teams       Arabido Trans         Additional Teams       Arabido Teams         Additional Teams       Arabido Teams         Additional Teams       Arabido Teams         Additional Teams       Arabido Teams         Stat       Use Abity Ranking       Mandatory Profile         Additional Teams       Arabido Teams         Stat       Use Abity Ranking       Mandatory Profile         Additional Teams       Arabido Teams         Arabido Teams       Image Trans         Additional Teams       Image Trans         Arabido Teams       Imag |
| Ready                                                                                                    | Copy Advanced XML New Save Delete Import Export                                                                                                    |

- To include further teams, select the **Routing** tab of the strategy and assign your primary and possibly secondary teams to deal with the transfer.
- Under the **Route End** tab, specify details for abandoning or diverting the transfer.
- To complete your strategy, move to the **Active Times** tab and set the opening hours during which your transfer strategy will be used, under.

Having created you strategy for the direct transfer, you now need to allocate a direct DDI number to each agent who is to receive transfer or consultation calls, and you then need to assign each of these DDIs to your DDI transfer strategy.

Please see the next page for more information.

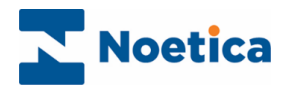

### AGENT ASSIGNMENT

In the *Agent Assignment* page, add the DDIs to be used for the transfers and allocate each DDI to the relevant agent, so that they can deal with a particular task.

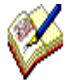

The DDI number must consist of at least **6 digits.** So, if for example the agent's extension is **6739**, you could assign a DDI of 555**6738** to that agent.

Before you assign a DDI to a selected agent, ensure that the **Use Direct DDI** option is ticked in the Direct Agent DDIs section under the **Agent Routing** tab of the Inbound Strategies page.

#### Assigning a DDI to a selected Agent

- Select the name of the agent to be assigned to the DDI number from the **Agent** drop down menu at the bottom of the dialog.
- Click the Add button, to add the agent name into the Agent Name column.
- Next, enter the DDI into the Add DDI field and click the Add DDI button to add the DDI to the DDIs and DDI Assignment columns.
- Click the **Save** button and save your settings. Click *Undo changes* if you do not wish to save the changes made since the last save.

| 🛱 Strategy Manager - NVP |                       |                |   |                  |          |            | -  |   | × |
|--------------------------|-----------------------|----------------|---|------------------|----------|------------|----|---|---|
| File View Help           |                       |                |   |                  |          |            |    |   |   |
| 💢 DDI Assignment         |                       |                |   |                  |          |            |    |   |   |
| & Inbound Strategies     | Assign DDIs to agente | a below:       |   | Arent DDI sesion | ment     |            |    |   |   |
| 8 IVR Strategies         | Agent Name            | DDI Assignment |   | Agent DDI assigi | inen.    |            |    |   |   |
| Strategy Editor          | blighte               | 0006706        |   | Selected Agent:  | brigitte |            |    |   |   |
| Agent Assignment         |                       |                |   | Add DDI:         |          | Add DDI    |    |   |   |
|                          |                       |                |   | DDIs:            | 5556738  | Remove DI  | DI |   |   |
|                          |                       |                |   |                  |          |            |    |   |   |
|                          |                       |                |   |                  |          |            |    |   |   |
|                          |                       |                |   |                  |          |            |    |   |   |
|                          |                       |                |   |                  |          |            |    |   |   |
|                          |                       |                |   |                  |          |            |    |   |   |
|                          |                       |                |   |                  |          |            |    |   |   |
|                          |                       |                |   |                  |          |            |    |   |   |
|                          |                       |                |   |                  |          |            |    |   |   |
|                          |                       |                |   |                  |          |            |    |   |   |
|                          |                       |                |   |                  |          |            |    |   |   |
|                          |                       |                |   |                  |          |            |    |   |   |
|                          |                       |                |   |                  |          |            |    |   |   |
|                          |                       |                |   |                  |          |            |    |   |   |
|                          |                       |                |   |                  |          |            |    |   |   |
|                          |                       |                |   | Delete Selected  |          |            |    |   |   |
|                          |                       |                |   |                  |          |            |    |   |   |
|                          | Agent brigit          | te             | ~ | Add              | Undo Chi | anges Save |    |   |   |
|                          |                       |                |   |                  |          |            |    |   |   |
|                          |                       |                |   |                  |          |            | _  | _ |   |
| Ready                    |                       |                |   |                  |          |            |    |   |   |

- To Remove a DDI, select the DDI number in the **DDIs** column and click the *Remove DDI* button.
- To delete a saved agent assignment, select the assignment and click **Delete Selected.**

Next, go to the **DDI Assignment** page and assign each DDI number allocated to an agent to your *Inbound Transfer Strategy*.

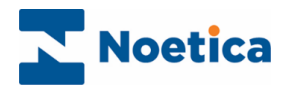

## **DDI ASSIGNMENT**

In the **DDI Assignment** dialog of the *Strategy Manager,* you now need to associate each of the allocated DDIs used for your transfer to your transfer strategy.

- Enter the DDI number into the DDI field at the bottom of the dialog.
- Select your transfer strategy from the **Strategy** drop down menu.
- Click the **Add** button now enabled, to display the DDI and associated strategy in the **DDI** and **Strategy** columns of the *Assign strategies to DDI below* section.
- To update information, click the *Refresh* button on the right of DDI and Strategy columns.

| Strategy Manager - NVP |                   |                       | -               | >     |
|------------------------|-------------------|-----------------------|-----------------|-------|
| e View Help            |                   |                       |                 | <br>_ |
| DDI Assignment         |                   |                       |                 |       |
| Inbound Strategies     | Assign strategies | s to DDIs below:      | 24              |       |
| IVR Strategies         | DDI               | Strategy              | Herresh         |       |
| Strategy Editor        | 5556738           | BRTransToAgent        |                 |       |
| Agent Assignment       |                   |                       |                 |       |
|                        |                   |                       |                 |       |
|                        |                   |                       |                 |       |
|                        |                   |                       |                 |       |
|                        |                   |                       |                 |       |
|                        |                   |                       |                 |       |
|                        |                   |                       |                 |       |
|                        |                   |                       |                 |       |
|                        |                   |                       |                 |       |
|                        |                   |                       |                 |       |
|                        |                   |                       |                 |       |
|                        |                   |                       |                 |       |
|                        |                   |                       |                 |       |
|                        |                   |                       |                 |       |
|                        |                   |                       |                 |       |
|                        |                   |                       |                 |       |
|                        |                   |                       |                 |       |
|                        |                   |                       | Edit Selected   |       |
|                        |                   |                       | Delete Selected |       |
|                        | DDI               | 5556738               |                 |       |
|                        | Strategy          | BRTrane To écent      | Add             |       |
|                        | c.s.stogy         | destruction of system |                 |       |
|                        |                   |                       |                 |       |
|                        |                   |                       |                 | i     |

• To edit or delete existing DDI assignments, select the DDI assignment and then click either **Edit Selected**, or **Delete Selected**.

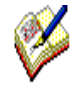

Please ensure that the DDIs that you assign to your transfer strategy also have been assigned to the individual agents in the **Agent Assignment** section.

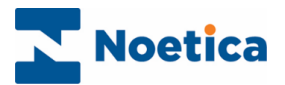

## DDI Transfer State in Blending Manager

Having set up your direct DDI transfer strategy in the Noetica Voice Platform, the Blending Manager is able to move agents dealing with internal transfers to Inbound (I/B) state. After the transfer is completed, the agent state is defined by the Agent's team blending parameters.

The two available states displayed in the Blending Manager for agents dealing with direct DDI transfers are:

I/B Waiting for Internal Call

Shows that a direct transfer has been nitiated

I/B Busy in Internal Call Sho

Shows that an agent is busy handling a direct DDI call.

| 2                                                                                                    | Blending Manager                                                                                      |
|----------------------------------------------------------------------------------------------------|----------------------------------------------------------------------------------------------------|
| Help                                                                                                    |                                                                                                    |
| BR2 Blender Test     Brigitte     Brigitte Sub     Chris B Team     Del List in Group     Global     holding Team     Kim     Kim Overflow     KimSub     Mani     Mani     Mani     Mark     Matt     MattSub     Paul     SuTesting     SubGrp     SubSJTeam | Teams Agents in Km Overflow Last Message Actions Graph Name State ADMIN I/B Waiting for Internal Call |
| Blending is Active                                                                                                    | li.                                                                                                   |

| 2                                                                                                    | Blending Manager                                                                                          | x   |
|----------------------------------------------------------------------------------------------------|----------------------------------------------------------------------------------------------------|-----|
| Help                                                                                                    |                                                                                                    |     |
| <ul> <li>BR2 Blender Test</li> <li>Brigitte</li> <li>Brigitte Sub</li> <li>Chris B Team</li> <li>Del List in Group</li> <li>Global</li> <li>holding Team</li> <li>Kim</li> <li>Kim Overflow</li> <li>KimSub</li> <li>Mani</li> <li>ManiSub</li> <li>Mark</li> <li>Matt</li> <li>MattSub</li> <li>Paul</li> <li>SJTesting</li> <li>SubSJTeam</li> </ul> | Teams Agents in Kim Overflow Last Message Actions Graph     Name State     ADMIN L/B Busy in Internal Cal |     |
| Blending is Active                                                                                                    |                                                                                                    | 11. |